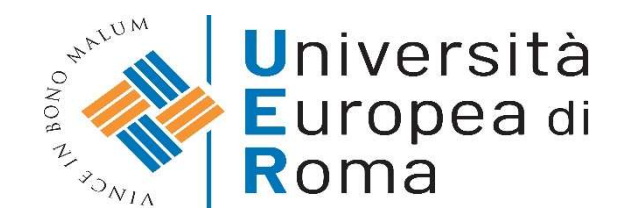

## ISTRUZIONI PER EFFETTUARE L'ISCRIZIONE ALLA PROVA DI AMMISSIONE DEL CORSO DI LAUREA MAGISTRALE A CICLO UNICO IN SCIENZE DELLA FORMAZIONE PRIMARIA (LM- 85 BIS) – A.A. 2025/2026

#### <u>Premessa</u>

Per formalizzare l'iscrizione ai test preliminari per l'accesso al Corsi di Laurea Magistrale

a Ciclo Unico in Scienze della Formazione Primaria i partecipanti devono:

- a) Effettuare la "Registrazione" al sistema informatico "Esse3";
- b) compilare on line la domanda di iscrizione al Test preliminare accedendo, con le proprie credenziali, al sistema informatico di Ateneo;
- c) effettuare il versamento del contributo di partecipazione al test preliminare mediante PagoPa;
- d) formalizzare l'iscrizione al test entro e non oltre le ore 12.00 di sabato 06

**settembre 2025** come indicato all'art. 8 del bando.

#### ISTRUZIONI

### 1. Nel caso di utenti già registrati sul sistema informatico di ateneo <u>https://unier.esse3.cineca.it/Home.do</u> cliccare su "Menu"

| Università<br>Europea di<br>Roma     |                                                                                                    |
|--------------------------------------|----------------------------------------------------------------------------------------------------|
| Area Struttura Die                   | dattica                                                                                                    |
| Questa pagina è il punto di partenza | per navigare le informazioni relative alla didattica dell'Ateneo. E' possibile accedere alle pagine delle singole facoltà ed alle altre informazioni di Ateneo. |
| Bacheca Messaggi                     |                                                                                                    |
| Da                                   | Oggetto                                                                                                    |
| Orientamento e Job Placement         | Opportunità stage Area Amministrativa Gruppo Farmacie Italiane                                                                                                  |
| Orientamento e Job Placement         | Opportunità stage area Amministrativa Gruppo Farmacie Italiane                                                                                                  |
| Orientamento e Job Placement         | Opportunità stage Area Legal Gruppo Farmacie Italiane                                                                                                    |
| Orientamento e Job Placement         | Opportunità stage Area Legal Gruppo Farmacie Italiane                                                                                                    |
| Orientamento e Job Placement         | Opportunità lavorativa ambito Finanza                                                                                                    |
| Orientamento e Job Placement         | Opportunità tirocinio curriculare ambito Finanza                                                                                                    |
| Orientamento e Job Placement         | Opportunità tirocinio curriculare ambito Finanza                                                                                                    |
| SEGRETERIA AMMINISTRATIVA            | Regolamento tasse e contributi. AA. 2022/23 - il Regolamento di carriera dello studente AA. 2022/23 - termini di scadenza per l'AA. 2022/23,                    |
| SEGRETERIA AMMINISTRATIVA            | APERTURA TERMINI RICHIESTE RICONOSCIMENTI (ECONOMIA - PSICOLOGIA - GIURISPRUDENZA - TURISMO)                                                                    |
| SEGRETERIA AMMINISTRATIVA            | Terza edizione del bando per tesi di laurea "La famiglia è viva!"                                                                                               |
| SEGRETERIA AMMINISTRATIVA            | APERTURA TERMINI DI PRESENTAZIONE DOMANDA DI AMMISSIONE DI LAUREA - SESSIONE AUTUNNALE A.A. 2021/2022 (TUTTI I CDS)                                             |
| SEGRETERIA AMMINISTRATIVA            | Nuova procedura scelta relatore SCIENZE DELLA FORMAZIONE PRIMARIA                                                                                               |

2. Successivamente cliccare su "Login" e accedere con le proprie credenziali

| Università<br>Europea di<br>Roma                             |                                                                                                    | ita eng                                                          | × |
|--------------------------------------------------------------|----------------------------------------------------------------------------------------------------|------------------------------------------------------------------|---|
| Area Struttura Dic<br>Questa pagina è il punto di partenza j | dattica<br>per navigare le informazioni relative alla didattica dell'Ateneo. E' possibile accedere alle pagine delle singole facoltà ed alle altre informazioni di Atura | Area Riservata<br>Registrazione<br>Login<br>Password dimenticata |   |
| Bacheca Messaggi                                             |                                                                                                    | Strutture                                                        |   |
| Da                                                           | Oggetto                                                                                                    | Didattica                                                        |   |
| Orientamento e Job Placement                                 | Opportunità stage Area Amministrativa Gruppo Farmacie Italiane                                                                                                    | Accreditamento Aziende                                           |   |
| Orientamento e Job Placement                                 | Opportunità stage area Amministrativa Gruppo Farmacie Italiane                                                                                                    |                                                                  |   |
| Orientamento e Job Placement                                 | Opportunità stage Area Legal Gruppo Farmacie Italiane                                                                                                    |                                                                  |   |
| Orientamento e Job Placement                                 | Opportunità stage Area Legal Gruppo Farmacie Italiane                                                                                                    |                                                                  |   |
| Orientamento e Job Placement                                 | Opportunità lavorativa ambito Finanza                                                                                                    |                                                                  |   |
| Orientamento e Job Placement                                 | Opportunità tirocinio curriculare ambito Finanza                                                                                                    |                                                                  |   |
| Orientamento e Job Placement                                 | Opportunità tirocinio curriculare ambito Finanza                                                                                                    |                                                                  |   |
| SEGRETERIA AMMINISTRATIVA                                    | Regolamento tasse e contributi. A A. 2022/23 - il Regolamento di carriera dello studente A A. 2022/23 - termini di scadenza per l'A A. 2022/23.                          |                                                                  |   |
| SEGRETERIA AMMINISTRATIVA                                    | APERTURA TERMINI RICHIESTE RICONOSCIMENTI (ECONOMIA - PSICOLOGIA - GIURISPRUDENZA - TURISMO)                                                                             |                                                                  |   |
| SEGRETERIA AMMINISTRATIVA                                    | Terza edizione del bando per tesi di laurea "La famiglia è viva!"                                                                                                    |                                                                  |   |
| SEGRETERIA AMMINISTRATIVA                                    | APERTURA TERMINI DI PRESENTAZIONE DOMANDA DI AMMISSIONE DI LAUREA - SESSIONE AUTUNNALE A A 2021/2022 (TUTTI I CDS)                                                       |                                                                  |   |
| SEGRETERIA AMMINISTRATIVA                                    | Nuova procedura scelta relatore SCIENZE DELLA FORMAZIONE PRIMARIA                                                                                                    |                                                                  |   |

3. Nel caso di utenti non ancora registrati sul sistema informatico di ateneo <u>https://unier.esse3.cineca.it/Home.do</u> effettuare la registrazione.

| Università<br>Europea di<br>Roma                                   | K K                                                                    |                                                 |                                      | MENU                                         |
|--------------------------------------------------------------------|------------------------------------------------------------------------|-------------------------------------------------|--------------------------------------|----------------------------------------------|
| Registrazione Web                                                  | registrazione al sito. Al termine ti saranno consegnati un I           | nome utente e un codice di accesso che ti pe    | ermetteranno di accedere al          | sistema per modificare i tuoi dati e         |
| accedere ai servizi offerti. Le informazioni che ti verra Attività | nno richieste le trovi nell'elenco qui sotto: * Dati anagrafic Sezione | ci * Codice Fiscale * Indirizzi: Residenza e Do | micilio * Recapito: email, fax Stato | , numero cellulare<br>Legenda:               |
| A - Registrazione Web                                              |                                                                        | 6                                               | Z                                    | Informazioni                                 |
|                                                                    | Dati Personali                                                         | 0                                               | 8                                    | Sezione in lavorazione o                     |
|                                                                    | Indirizzo Residenza                                                    | 0                                               | 6                                    | Sezione bloccata, si attiverà                |
|                                                                    | Indirizzo Domicilio                                                    | 0                                               | 6                                    | al completamento delle<br>sezioni precedenti |
|                                                                    | Recapito                                                               | 0                                               | 6                                    | Sezione correttamente                        |
|                                                                    | Scelta password                                                        | 0                                               | A                                    | completata                                   |
|                                                                    | Riepilogo Registrazione Utente                                         | 0                                               | A                                    |                                              |
|                                                                    | Riepilogo Credenziali                                                  | 0                                               | 6                                    |                                              |
| Registrazione Web                                                  |                                                                        |                                                 |                                      |                                              |

Alla fine della registrazione il sistema invierà, sulla casella di posta elettronica inserita in fase di registrazione username e password

4. Cliccare su "Login"

| Università<br>Europea di<br>Roma |                                                                                                    | <b>ita</b> eng                                                   | × |
|----------------------------------|----------------------------------------------------------------------------------------------------|------------------------------------------------------------------|---|
| Area Struttura Dic               | lattica<br>er navigare le informazioni relative alla didattica dell'Ateneo. E' possibile accedere alle pagine delle singole facoltà ed alle altre informazioni di Atomo. | Area Riservata<br>Registrazione<br>Login<br>Password dimenticata |   |
| Bacheca Messaggi                 |                                                                                                    | Strutture                                                        | > |
| Da                               | Oggetto                                                                                                    | Didattica                                                        | > |
| Orientamento e Job Placement     | Opportunità stage Area Amministrativa Gruppo Farmacie Italiane                                                                                                    | Accreditamento Aziende                                           | > |
| Orientamento e Job Placement     | Opportunità stage area Amministrativa Gruppo Farmacie Italiane                                                                                                    |                                                                  |   |
| Orientamento e Job Placement     | Opportunità stage Area Legal Gruppo Farmacie Italiane                                                                                                    |                                                                  |   |
| Orientamento e Job Placement     | Opportunità stage Area Legal Gruppo Farmacie Italiane                                                                                                    |                                                                  |   |
| Orientamento e Job Placement     | Opportunità lavorativa ambito Finanza                                                                                                    |                                                                  |   |
| Orientamento e Job Placement     | Opportunità tirocinio curriculare ambito Finanza                                                                                                    |                                                                  |   |
| Orientamento e Job Placement     | Opportunità tirocinio curriculare ambito Finanza                                                                                                    |                                                                  |   |
| SEGRETERIA AMMINISTRATIVA        | Regolamento tasse e contributi, A.A. 2022/23 - il Regolamento di carriera dello studente A.A. 2022/23 - termini di scadenza per l'A.A. 2022/23.                          |                                                                  |   |
| SEGRETERIA AMMINISTRATIVA        | APERTURA TERMINI RICHIESTE RICONOSCIMENTI (ECONOMIA - PSICOLOGIA - GIURISPRUDENZA - TURISMO)                                                                             |                                                                  |   |
| SEGRETERIA AMMINISTRATIVA        | Terza edizione del bando per tesi di laurea "La famiglia è viva!"                                                                                                    |                                                                  |   |
| SEGRETERIA AMMINISTRATIVA        | APERTURA TERMINI DI PRESENTAZIONE DOMANDA DI AMMISSIONE DI LAUREA - SESSIONE AUTUNNALE A A 2021/2022 (TUTTI I CDS)                                                       |                                                                  |   |
| SEGRETERIA AMMINISTRATIVA        | Nuova procedura scelta relatore SCIENZE DELLA FORMAZIONE PRIMARIA                                                                                                    |                                                                  |   |

e rientrare in esse3 inserendo le credenziali ricevute (il sistema chiederà al primo accesso di modificare la password)

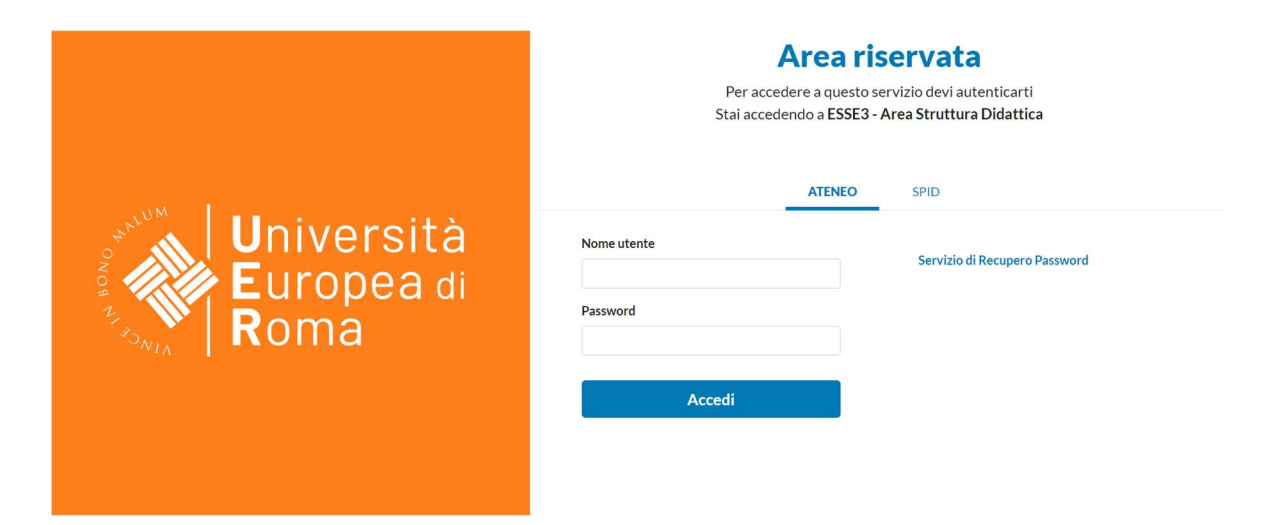

### 5. Cliccare su "Segreteria"

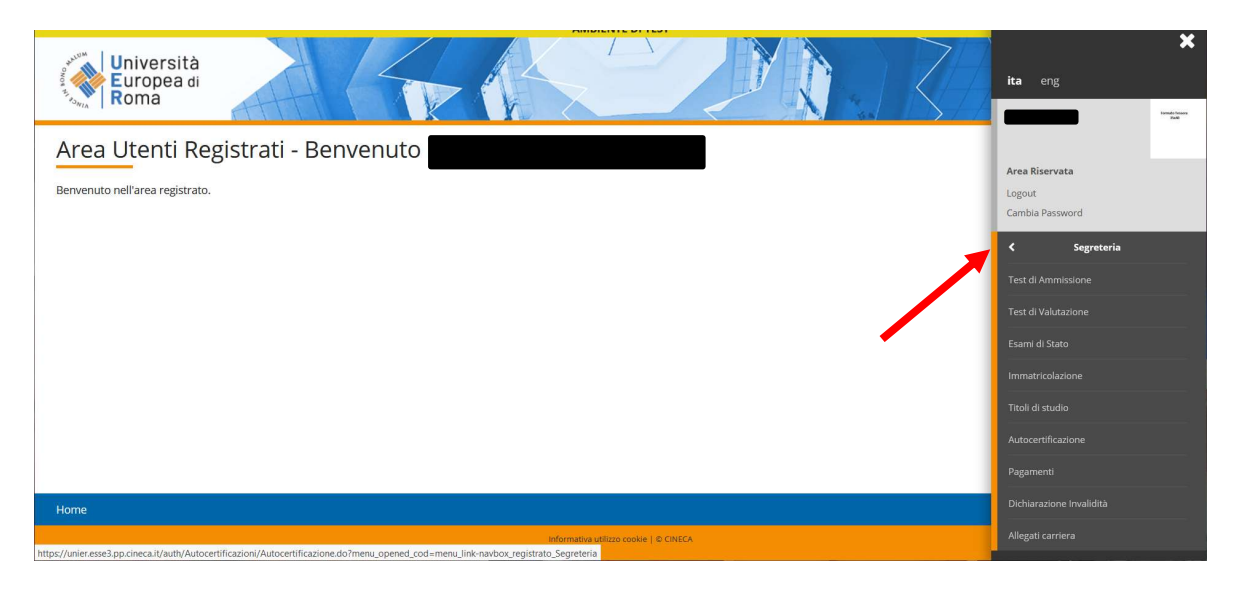

### 6. Cliccare su "Test Ammissione"

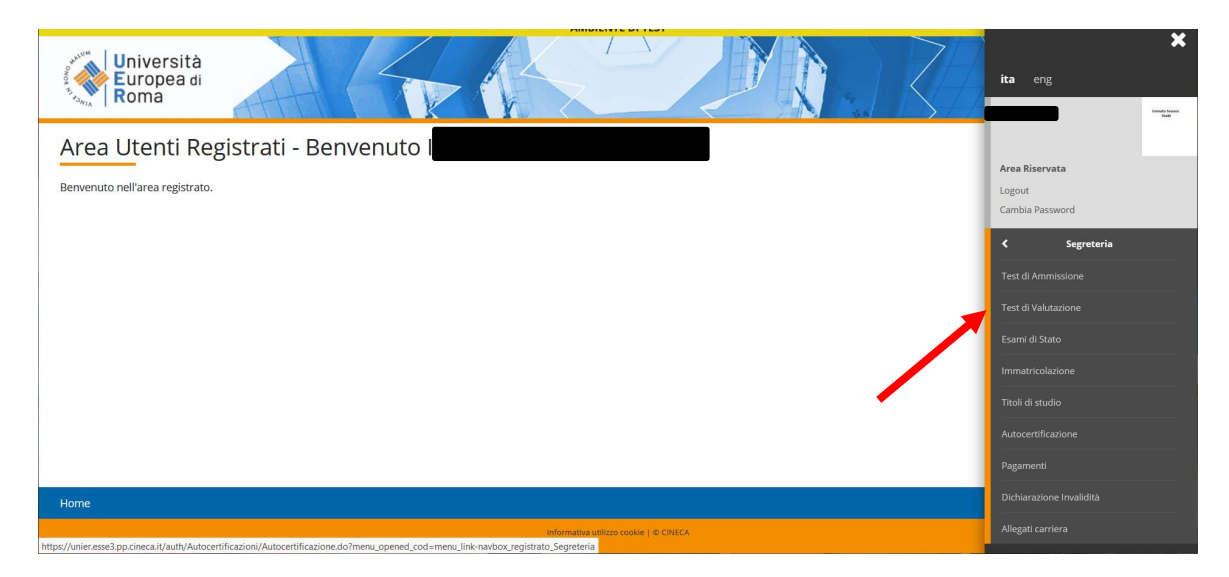

## 7. Cliccare su "Iscrizione Concorso" alla fine della pagina

| scrizione Concorsi                                            |                                                      |            |       |                               |
|---------------------------------------------------------------|------------------------------------------------------|------------|-------|-------------------------------|
|                                                               |                                                      |            |       |                               |
| Attività                                                      | Sezione                                              | Info       | Stato | Legenda:                      |
| A - Scelta del concorso                                       |                                                      | 0          | ×     | Informazioni                  |
|                                                               | Scelta tipologia titolo                              | 0          | 8     | Sezione in lavorazione o      |
|                                                               | Scelta tipologia corso                               | 0          | Ģ     | A Sezione bloccata, si attivi |
|                                                               | Scelta corso di studio                               | 0          | Ĥ     | al completamento delle        |
|                                                               | Selezione concorso                                   | 0          | Ą     | Sezione correttamente         |
|                                                               | Inserimento Codice Autorizzazione                    | <u>(</u> ) | Ą     | completata                    |
|                                                               | Conferma                                             | 0          | A     | ***                           |
| 8 - Inserimento Foto                                          |                                                      | 0          | A     |                               |
|                                                               | Upload Foto                                          | 0          | Ĥ     |                               |
| - Conferma iscrizione al concorso                             |                                                      | 0          | •     |                               |
|                                                               | Preferenze                                           | 0          | •     |                               |
|                                                               | Preferenze percorso di studio                        | 0          | Ģ     | 24                            |
|                                                               | Preferenze sedi                                      | 0          | A     |                               |
|                                                               | Preferenze lingue                                    | 0          | 9     |                               |
|                                                               | Preferenze borse di studio                           | 0          | A     |                               |
|                                                               | Scelta categoria amministrativa ed ausili invalidità | 0          | 0     |                               |
|                                                               | Scelta tipologia ausilio invalidità                  | 0          | Ą     | 5 4 4                         |
|                                                               | Conferma                                             | 0          | Ģ     |                               |
| D - Inserimento o modifica delle dichiarazioni di invalidità  |                                                      | 0          | A     |                               |
|                                                               | Pagina elenco Dichiarazioni di Invalidità presentate | 0          | A     |                               |
| E - Titoli di accesso                                         |                                                      | 0          | 0     |                               |
|                                                               | Dettaglio Titoli di Accesso                          | 0          | A     |                               |
| F - Dichiarazione eventuali titoli di valutazione             |                                                      | 0          | A     |                               |
|                                                               | Dettaglio titoli e documenti per la valutazione      | 0          | 0     |                               |
| G - Azione per la scelta del turno di svolgimento della prova |                                                      | 0          | 0     |                               |
|                                                               | Selezione della prova con turno                      | 0          | 0     |                               |
| H - Chiusura processo                                         |                                                      | 0          | 0     |                               |
|                                                               | Conferma esplicita                                   | 0          | ß     |                               |
|                                                               | Conferma                                             | 0          | ٩     |                               |

8. Cliccare su "Laurea Magistrale" (nel cerchietto) e poi su "Avanti"

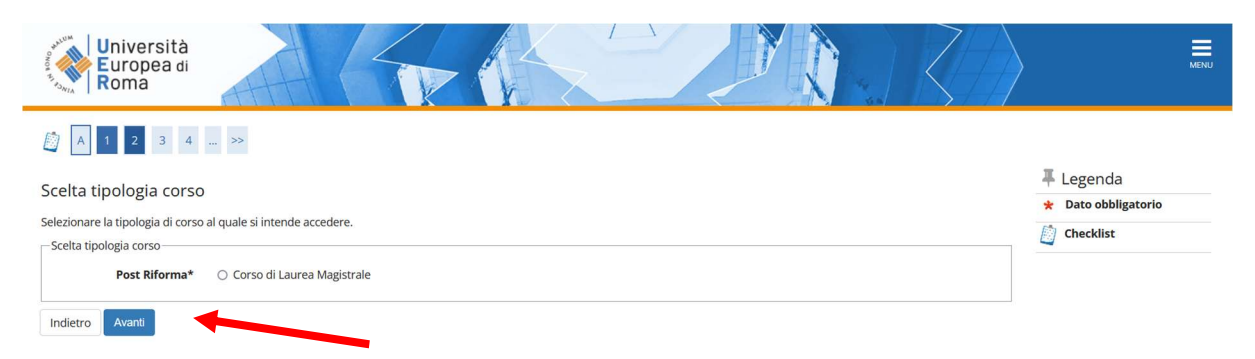

9. Cliccare su "Laurea Magistrale a Ciclo Unico 5 anni" (nel cerchietto) e poi avanti

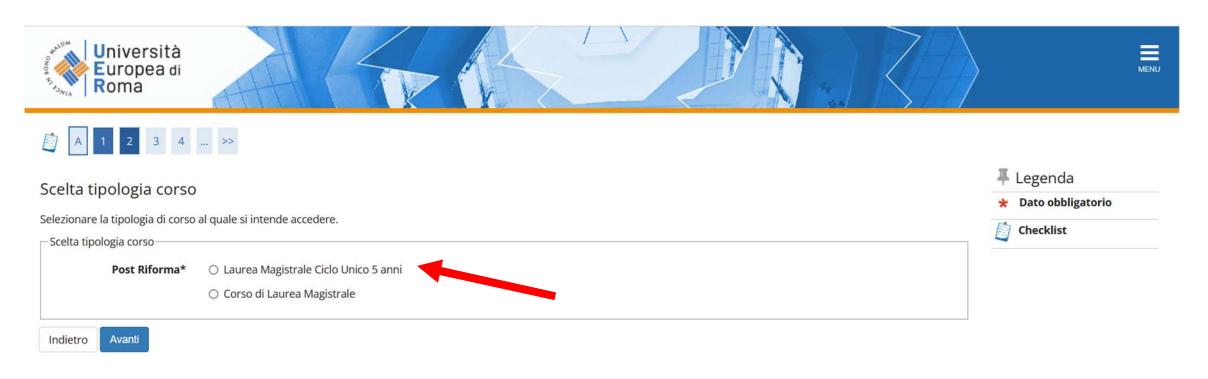

## 10.Selezionare su "Scienze della Formazione Primaria" (nel cerchietto) e poi cliccare "Avanti"

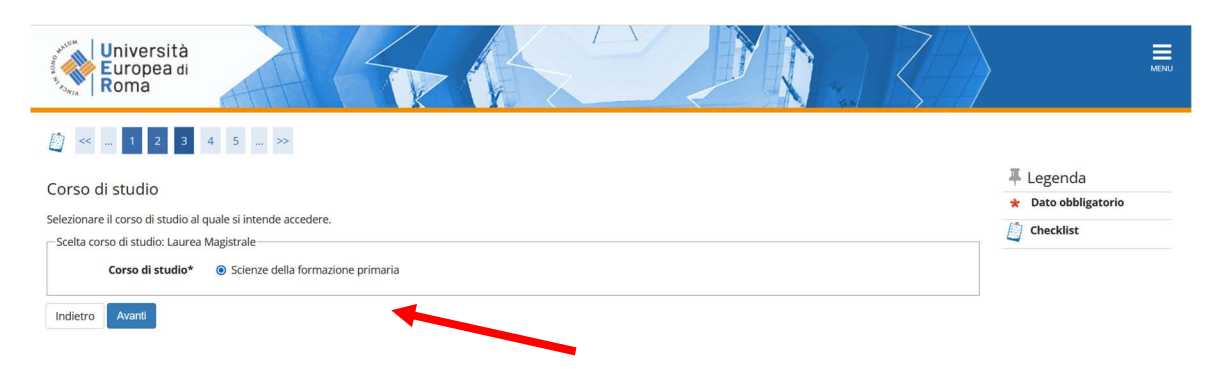

# 11.Selezionare "Prova di Ammissione al (...)" (nel cerchietto) e poi cliccare su "Avanti"

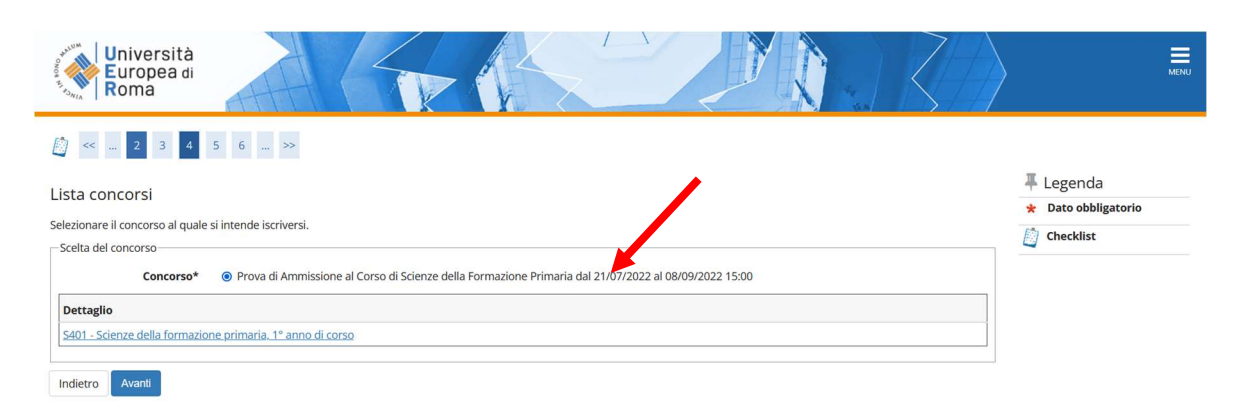

#### 12.Cliccare su "conferma e prosegui"

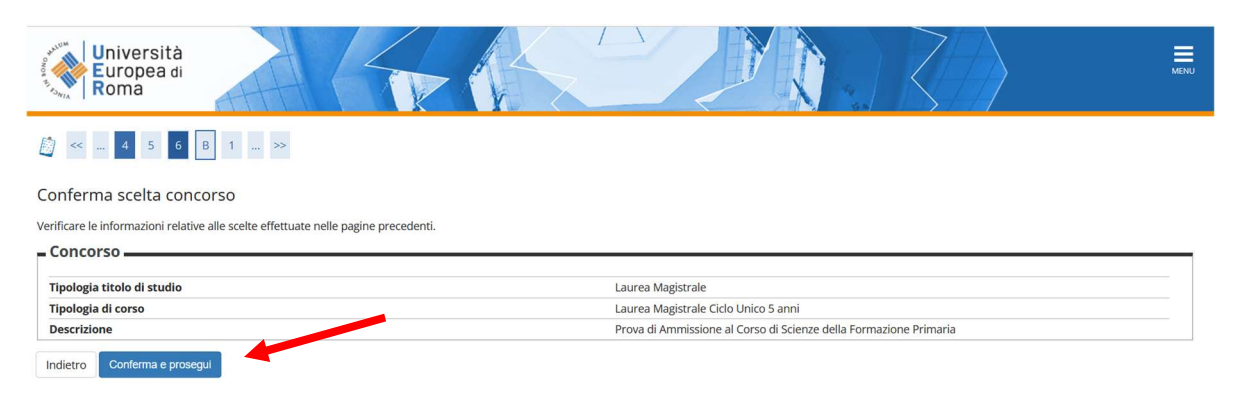

13.Inserire la foto (formato .jpg max 5 MB), cliccare su "Upload foto" e cliccare su "Conferma"

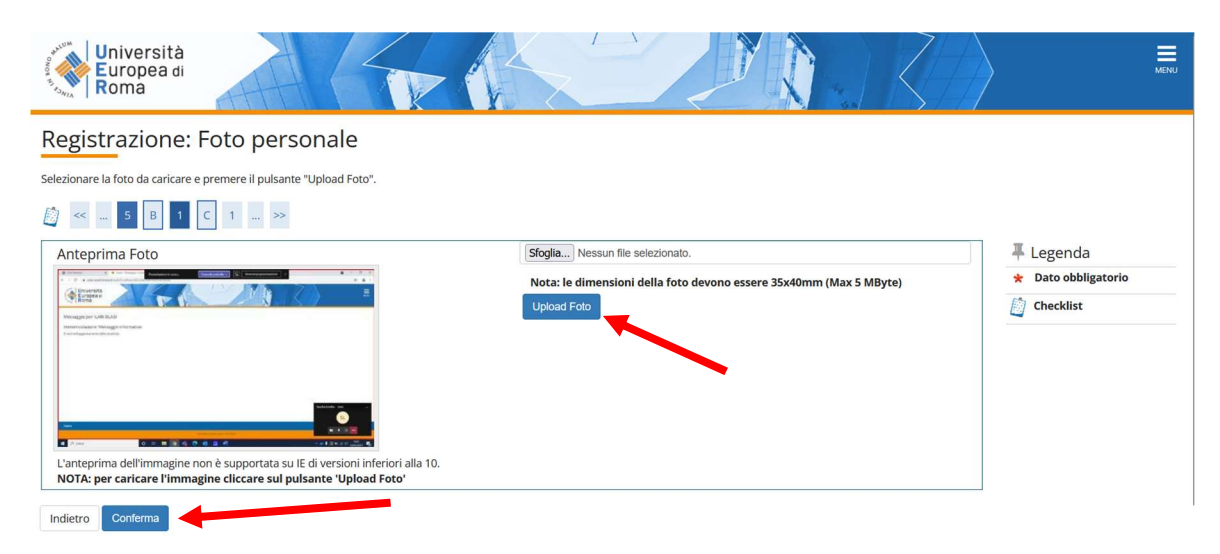

14.Indicare se si è portatori di handicap e se è necessario avere un ausilio per svolgere la prova di accesso e cliccare su "Avanti"

| Università<br>Europea di<br>Roma                                           |                            |                                  |                                     |                                   |                     | MENU |
|----------------------------------------------------------------------------|----------------------------|----------------------------------|-------------------------------------|-----------------------------------|---------------------|------|
| [] << 3 4 5 6 7 >>                                                         |                            |                                  |                                     |                                   |                     |      |
| Scelta categoria amministrativa ed ausili di invali                        | dità                       |                                  |                                     |                                   | 🐺 Legenda           |      |
|                                                                            |                            |                                  | and a second and an a second shift. | a dama an all a san bar a ll dish | * Dato obbligatorio |      |
| Scegliere la propria categoria amministrativa, valida per lo svoigimento d | lei concorso di ammissione | e al quale ci si sta iscrivendo, | ed eventualmente richi              | edere ausilio per invalidita.     | Checklist           |      |
| Richiedo l'ausilio per lo svolgimento della prova (L. 104/92 e succ        | . modifiche)               |                                  |                                     |                                   |                     |      |
| ⊖ Sì @ No                                                                  |                            |                                  |                                     |                                   |                     |      |
| Prove previste                                                             |                            |                                  |                                     |                                   |                     |      |
| Descrizione                                                                | Тіро                       | Data                             | Ora                                 | Sede                              |                     |      |
| Test Preliminare                                                           |                            |                                  |                                     |                                   |                     |      |
| Indietro Avanti                                                            |                            |                                  |                                     |                                   |                     |      |

### 15.Cliccare su "Conferma e prosegui"

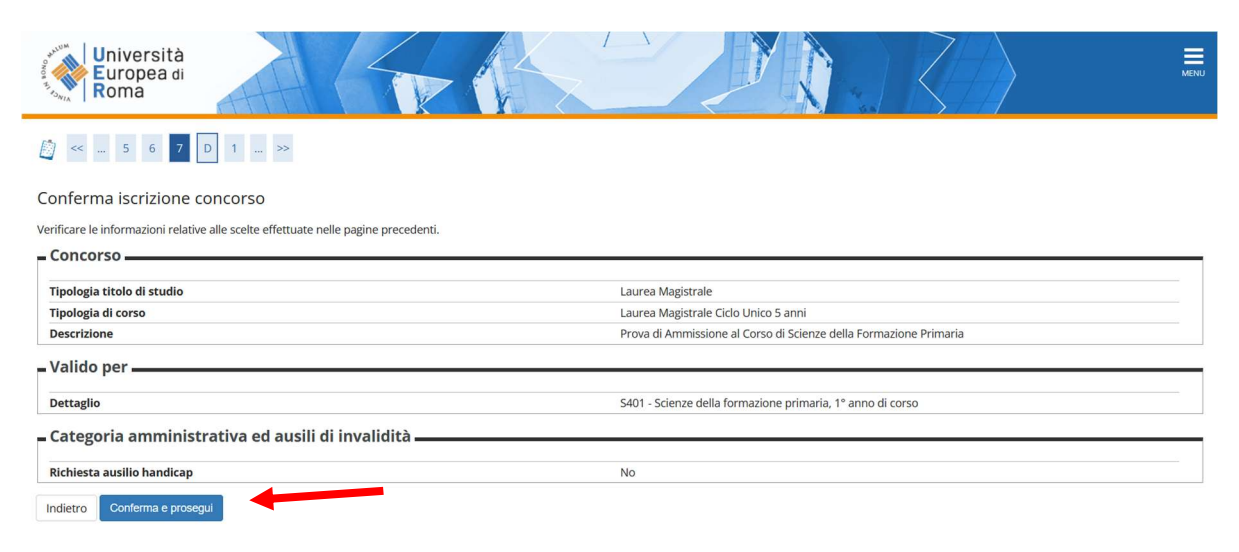

### 16.Cliccare su "Completa ammissione al concorso"

| Università<br>Europea di<br>Roma                                                    |                                                                   |
|-------------------------------------------------------------------------------------|-------------------------------------------------------------------|
| [] << F 1 2                                                                         |                                                                   |
| Conferma scelta concorso                                                            |                                                                   |
| Verificare le informazioni relative alle scelte effettuate nelle pagine precedenti. |                                                                   |
| - Concorso                                                                          |                                                                   |
| Tipologia titolo di studio                                                          | Laurea Magistrale                                                 |
| Descrizione                                                                         | Prova di Ammissione al Corso di Scienze della Formazione Primaria |
| – Valido per                                                                        |                                                                   |
| Dettaglio                                                                           | S401 - Scienze della formazione primaria, 1º anno di corso        |
| 🗕 Categoria amministrativa ed ausili di invalidità                                  |                                                                   |
| Richiesta ausilio handicap                                                          | No                                                                |
| Indietro Completa ammissione al concorso                                            |                                                                   |

# 17.Andare su MENU – SEGRETERIA - PAGAMENTI e procedere con il pagamento tramite PagoPa

## 18.Cliccare su "Stampa domanda di ammissione" per stampare ricevuta di prenotazione alla prova di ammissione

| Università<br>Europea di<br>Roma                                                                          |                                        |      |     |      | () "                        |                           |                           | MENU |
|----------------------------------------------------------------------------------------------------|----------------------------------------|------|-----|------|-----------------------------|---------------------------|---------------------------|------|
| Riepilogo iscrizione o                                                                                    | concorso                               |      |     |      |                             |                           |                           |      |
| Il processo di iscrizione al concorso è stato                                                             | completato con successo.               |      |     |      |                             |                           |                           |      |
| - Concorso di ammissione -                                                                                |                                        |      |     |      |                             |                           |                           |      |
| Descrizione                                                                                               |                                        |      |     | Prov | di Ammissione al Corso di S | cienze della Formazione P | rimaria                   |      |
| Anno                                                                                                    |                                        |      |     | 2022 | /2023                       | cience denoriormazione r  |                           |      |
| Prematricola                                                                                              |                                        |      |     | 3    |                             |                           |                           |      |
| Richiesta ausilio svolgimento prove                                                                       |                                        |      |     | No   |                             |                           |                           |      |
| Dettaglio                                                                                                 |                                        |      |     |      | Scad. ammissione            |                           | Scad. preimmatricolazione |      |
| S401 - Scienze della formazione primaria, 1                                                               | 1º anno di corso                       |      |     |      |                             |                           |                           |      |
| Prove                                                                                                    |                                        |      |     |      |                             |                           |                           |      |
| Descrizione                                                                                               | Tipologia                              | Data | Ora | Sede | Materie                     | Stato                     | Voto/Giudizio             | Note |
| Test Preliminare                                                                                          |                                        |      |     |      |                             |                           |                           | -    |
| Titoli di valutazione<br>Non è stato inserito alcun documento e/o a<br>Home concorsi Stampa domanda di an | ti valutazione.<br>nmissione Pagamenti |      |     |      |                             |                           |                           |      |

### **19.** Da MENU selezionare "Logout"